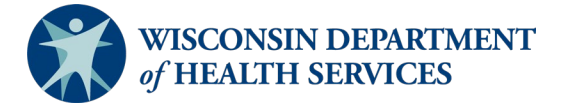

Wisconsin Functional Screen Information System Adult Long Term Care Functional Screen Issue Date: March 6, 2024

Screen Liaison Toolkit

# **Topic: Social Security Number (SSN) Status Report**

**Purpose**: This document explains how to run the SSN Status Report in the Functional Screen Information Application (FSIA). This report allows the user to view applicants who do not have a verified SSN in FSIA.

Definitions: Definitions are located in the Screen Liaison Toolkit Definitions document.

**Uses and Limitations:** Uses and limitations of this report are located in the <u>Reports</u> <u>Summary</u> document.

## Step 1:

After logging into the screen application, select "Reports."

| Eurofien-LO   | man Information (      |               | _         |          |             | A         | DMIN HOME                                                          | HELP        | REPORTS  | SIGN  |  |
|---------------|------------------------|---------------|-----------|----------|-------------|-----------|--------------------------------------------------------------------|-------------|----------|-------|--|
| Functional So | Creen information Acce | ess           |           |          | 4 4 14 4 10 | 011       |                                                                    |             |          |       |  |
| ALL           | EPIANCE VI.U           |               |           |          | 11/14/2     | 2011      |                                                                    |             | $\smile$ |       |  |
|               |                        |               |           |          |             |           |                                                                    |             |          |       |  |
| Name          | _                      | Last Name     |           | Birt     | h Date      | VY (Q)    | Social Secu                                                        | rity Number |          | SEARC |  |
|               |                        |               |           | 1        | g g         | 9         |                                                                    |             |          |       |  |
| B My Recent   | Screens                |               |           |          |             |           |                                                                    |             |          |       |  |
| FIRST NAME    | LAST NAME              | MI BIRTH DATE | SCREEN CA | regories |             |           |                                                                    |             |          |       |  |
| Marsha        | Mellow                 | 03/21/1962    | CLTS      | 🖌 LTC    | МН          | PCST      | Select a screen to the left and details about it w<br>appear here. |             |          |       |  |
| Myrtle        | Turtle                 | B 07/20/1952  | CLTS      | 🖌 LTC    | мн          | PCST      |                                                                    |             |          |       |  |
| Fionna        | Shrek                  | 11/04/1983    | CLTS      | S LTC    | МН          | PCST      |                                                                    |             |          |       |  |
| Carrie        | Oakey                  | 02/07/1985    | CLTS      | 🖌 LTC    | МН          | PCST      |                                                                    |             |          |       |  |
| Heidi         | Claire                 | 08/28/1982    | CLTS      | 🖌 LTC    | МН          | PCST      |                                                                    |             |          |       |  |
| Rainbow       | Bright                 | 08/28/1952    | CLTS      | 🖌 LTC    | МН          | 🖌 PCST    |                                                                    |             |          |       |  |
| Rachel        | Green                  | 02/20/1946    | CLTS      | 🖌 LTC    | МН          | PCST      |                                                                    |             |          |       |  |
| lvana         | Seeit                  | 02/02/1991    | CLTS      | 🖌 LTC    | МН          | PCST      |                                                                    |             |          |       |  |
| Seth          | Mandel                 | 02/20/1990    | CLTS      | 🖌 LTC    | МН          | PCST      |                                                                    |             |          |       |  |
|               |                        |               |           |          |             |           |                                                                    |             |          |       |  |
|               |                        | CON           |           |          | TE          | IO SCREEN |                                                                    |             |          |       |  |

#### Step 2:

Select "Adult Long Term Care Reports."

#### **III Forms and Summary Report** <u>Forms</u> View and print copies of the blank functional screens. Administrative Reports View and print reports for agency details. Report provides information about agency name, type and privileges. Report provides different options for filtering and sorting agency information. Adult Long Term Care Reports View and print summary reports for Adult Long Term Care functional screens. Reports provide information by eligibility, time reporting, target group, etc. and provide different options for filtering and sorting functional screen data. Children's Long Term Supports Reports View and print summary reports for Children's Long Term Supports functional screens. Reports provide information by eligibility, time reporting, and other summary information. The reports provide different options for filtering and sorting functional screen data. Mental Health / AODA Reports View and print summary reports for Mental Health / AODA functional screens. Reports provide information by eligibility, time reporting, and other summary information. The reports provide different options for filtering and sorting functional screen data. Personal Care Reports View and print summary reports for Personal Care Screening Tool. Reports provide information by allocation, time reporting, and other summary information. The reports provide different options for filtering and sorting functional screen data.

### Step 3: Select "SSN Status Report."

#### I Adult Long Term Care Reports

Screen Summary at Agency Level View screen summary information by specifying any combination of criteria from screener name, status, county of responsibility, and screen completion date range

#### Screen Time Re

View screen summary information including total screen time by specifying any combination of criteria from screener name, status, agency and screen completion date range. This report also computes total screen time for an agency and for each screener within an agency.

Target Group Summary at Agency Leve

View target group summary information by specifying any combination of criteria from screener name, agency, target groups and screen completion date range

### Eligibility Summary Report View applicant-level eligibility summary information for an agency. Customized sort options and criteria, such as screener name and eligibility results, are presented based on the agency type.

Screener Summary at Agency Level View and print summary reports for all screeners in different agencies. Reports provide information for each screener in a selected agency with begin date, end date and screener profile. The reports provide different options for filtering and sorting screeners

#### SSN Status Report

View applicant information by specifying any combination of criteria from agency, screener name, and FSIA SSN status. This report is available so that screeners can view applicants who do not have a verified SSN.

Level of Care Transfer Summary Report View applicant-level level of care transfer summary information for an agency. The reports provide different options for filtering and sorting the transfer summary information.

## Step 4:

After selecting "SSN Status Report," a screen will appear that looks like this:

| Functional Screen Information Access                                                                                                    |                                                                  | ADMIN         | HOME                                        | HELP         | REPORTS          | SIGN OFF                            |
|----------------------------------------------------------------------------------------------------|------------------------------------------------------------------|---------------|---------------------------------------------|--------------|------------------|-------------------------------------|
| PRODUCTION                                                                                                    | User Name: K Brandt                                              | 03/31/2022    | 2                                           |              |                  |                                     |
| 🐻 SSN Status Summary Report: Criteria                                                                                                    |                                                                  |               |                                             |              |                  |                                     |
| SSN Criteria                                                                                                    |                                                                  |               |                                             |              |                  |                                     |
| (Note: A blank report will be opened if there are no records found matching the specified criteria<br>Select County to filter Assigned to Agency dropdown (optional):                                                                                                    | )                                                                |               |                                             |              |                  |                                     |
| County:                                                                                                    | All                                                              |               |                                             |              |                  |                                     |
| Select desired screen criteria:                                                                                                    |                                                                  |               |                                             |              |                  |                                     |
| Sultana.                                                                                                    | All                                                              | ~             |                                             |              |                  |                                     |
| Assigned To Agency:                                                                                                    | All                                                              |               |                                             |              | ~                |                                     |
| SSN Status Selection                                                                                                    |                                                                  |               |                                             |              |                  |                                     |
| Select SSN status(es):<br>If nothing is selected then all applicants meeting the other criteria (screener, assigned to                                                                                                    | agency) will be included in the report. If one or more SSN statu | ises are sele | cted, then o                                | nly applicar | nts with those s | elected statuses will be displayed. |
| Unvertified SSN<br>Preudo SSN<br>SSN extra SSN<br>Last Name matches, Birth Date does not<br>Last Name matches, Birth Date and SSN match<br>SSN entered not verified. SSN found correct SSN<br>Applicant discessed<br>SSN entered multiple verified SSNs<br>SSN verified, Last name never checked<br>Verification Failed |                                                                  |               |                                             |              |                  |                                     |
| Screen Date Range                                                                                                    |                                                                  |               |                                             |              |                  |                                     |
| From:                                                                                                    | MM/DD/YYYY                                                       |               |                                             |              |                  |                                     |
| To:                                                                                                    | MM/DD/YYYY                                                       |               |                                             |              |                  |                                     |
| Output Format                                                                                                    |                                                                  |               |                                             |              |                  |                                     |
| Primary Sort Order:                                                                                                    | Applicant Name                                                   | ~             | <ul> <li>Ascend</li> <li>Descend</li> </ul> | ing<br>ding  |                  |                                     |
| Secondary Sort Order.                                                                                                    | - None -                                                         | ~             | <ul> <li>Ascend</li> <li>Descend</li> </ul> | ing<br>ding  |                  |                                     |
| Report Format:                                                                                                    | PDF V                                                            |               |                                             |              |                  |                                     |
|                                                                                                    |                                                                  |               |                                             |              |                  | PREVIOUS     SUBMIT                 |

To filter the search criteria, select the information in the dropdown menus for SSN Criteria, SSN Status Selection, Screen Date Range, and Output Format.

Helpful Hints:

- SSN Criteria:
  - County: Used to narrow search results to a specific county, this may be helpful depending on the size and agency type.
  - Screener: This field will default to the user's name; however, another screener may be selected or if the user would like to see all screeners in the agency, the user may select "All" in the dropdown.
  - Assigned to Agency: Used to select the appropriate agency or sub-agency from the dropdown, this may be helpful to narrow search results depending on the size and agency type.
- SSN Status Selection:
  - Contains list of status reasons that applicants have an unverified SSN status in FSIA.
  - If nothing is selected, all applicants without a verified SSN status in FSIA who meet the other criteria (screener, assigned to agency) will be included in the report.
  - If one or more SSN statuses are selected, then only applicants with those selected statuses will be displayed.
- Screen Date Range: A date range should always be selected.

- Output Format:
  - Primary Sort Order and Secondary Sort Order: Used to sort how the data appears on the report.
    - The user may sort the data by applicant name, screener, or SSN status.
    - Data can be sorted in either primary sort order or primary and secondary sort order.
  - Report Format: Used to select whether the report will display as a PDF file or download as an Excel file.

## Step 5:

Select the "Submit" button to generate and view the report with the specified criteria.

| Agency: MCO Agency A |            |        |                |           |                |  |  |
|----------------------|------------|--------|----------------|-----------|----------------|--|--|
| Applicant Name       | Birth Date | Gender | Screener Name  | SSN       | SSN Status     |  |  |
| Heimer, Ally         | 04/10/1967 | Female | Smith, Shannon | xxxxx4362 | Pseudo SSN     |  |  |
| Helper, Helen        | 06/12/1965 | Female | Smith, Shannon | xxxxx4010 | Pseudo SSN     |  |  |
| Smith, Joe           | 01/01/1999 | Male   |                | xxxx9876  | Unverified SSN |  |  |
| Test, Sam            | 01/15/1988 | Female | Smith, Shannon | xxxxx3936 | Pseudo SSN     |  |  |
| Tools, Memloss       | 03/19/1945 | Male   | Smith, Shannon | xxxxx4419 | Pseudo SSN     |  |  |
| Who, Janice          | 06/07/1977 | Female | Smith, Shannon | xxxxx4165 | Pseudo SSN     |  |  |
| Total Applicants: 6  |            |        |                |           |                |  |  |

**Helpful Hint:** <u>Basic Information for Screeners</u> contains guidance regarding what to do if an applicant does not have a verified SSN in FSIA.

Note: All screenshots came from the test environment and contain no protected health information.

**DHS Contacts**: If you have questions about running reports, please contact the LTCFS Team at <u>DHSLTCFSTeam@dhs.wisconsin.gov</u>.